# Изменение настроек "Единый Клиент JaCarta" через реестр

## Версия ПО: Единый Клиент JaCarta 2.12.2.x, OC Windows

#### Токены: Любые

### Проблема

Как изменить настройки "Единый Клиент JaCarta" через реестр ПК для дальнейшего распространения с помощью групповых политик.

#### Решение

- Установить актуальную версию ПК "Единый Клиент JaCarta".
- Нажмите на кнопку "Пуск" правой кнопкой мыши (или сочетание клавиш Win+X). В появившемся меню выберите пункт "Выполнить" (эти два шага можно заменить одним сочетанием клавиш Win+R). В появившемся окне "Выполнить" наберите "regedit" (без кавычек) и нажмите на кнопку "ОК".
- Перейдите в ветку реестра
  Компьютер\HKEY CURRENT USER\Software\AladdinRD\JCUC
- Измените настройки (true параметр включен, false параметр выключен), согласно Вашему сценарию, где:

sys-tray-icon-visible - Отображать значок приложения в области уведомлений;

certs-expiring-warning-visible - Отображать предупреждения об истекающем сроке действия сертификата;

certs-expired-warning-visible - Отображать предупреждения об истёкшем сроке действия сертификата.

ID статьи: 313

Последнее обновление: 12 Dec, 2019

Ревизия: 2

JaCarta -> Единый клиент JaCarta -> Изменение настроек "Единый Клиент JaCarta" через реестр

https://kbp-6.aladdin-rd.ru/index.php?View=entry&EntryID=313